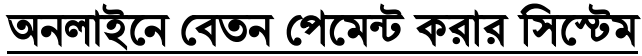

(faridpurzillaschool.edu.bd) প্রবেশ করতে হবে। ফরিদপুর জিলা স্কুলের ওয়েব সাইট ওপেন হওয়ার পর মেনু বার থেকে

## প্রথমে ফরিদপুর জিলা স্কুলের ওয়েব সাইটে

## স্বাধীনতার সুবর্ণজয়ন্তী

**পেমেন্ট** মেনৃতে ক্লিক করতে হবে।

৩ হিন্ধরী উদযাপন উপলক্ষে ইসলামী সাংস্কৃতিক প্রতিযোগিতা।

ফরিদপুর জিলা স্কুল, ফরিদপুর

wintreat a মন্ডিযোদ্ধা কর্ণার

> 🕨 পেমেন্ট মেনৃতে ক্লিক করার পর বেতন পেমেন্ট সফটওয়্যার ওপেন হবে এবং এখানে Student ID ও Password লিখে Sign In করতে হবে।

৬ষ্ট থেকে ১০ম শ্রেণি পর্যন্ত এ্যাসাইনমে বা নির্ধারিত কাজ (৩য় সঞ্চাহের জন্য)

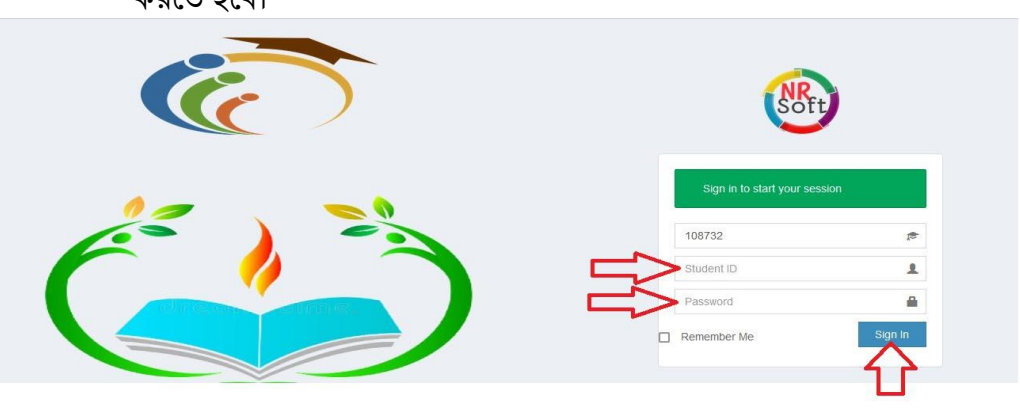

Sign In করার পর যে মাসের বেতন পরিশোধ করতে চাই সেই মাসের বক্স এর উপর ক্লিক করে টিক চিহ্ন দিয়ে নিচের Submit বাটনে ক্লিক করতে হবে।

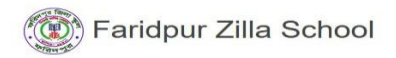

|             | Other Fe                                            | ee                     |                                 |       |
|-------------|-----------------------------------------------------|------------------------|---------------------------------|-------|
|             | Fund Na                                             | me                     | A                               | mount |
|             |                                                     |                        |                                 |       |
|             | Money F                                             | Receipt                |                                 |       |
|             | Money F                                             | Receipt<br>Memo        | Amount                          | Print |
| otal        | Date<br>30-09-22                                    | Memo<br>34             | Amount<br>10                    | Print |
| otal<br>Due | Date<br>30-09-22<br>30-09-22                        | Memo<br>34<br>36       | <b>Amount</b><br>10<br>10       | Print |
| otal<br>Due | Money F<br>Date<br>30-09-22<br>30-09-22<br>01-10-22 | Memo<br>34<br>36<br>42 | <b>Amount</b><br>10<br>10<br>10 | Print |

Payment Fees [Date-26 -10 -2022-09:10:48 AM]

| Student Na   | me : ARAFA  | TISLA | м   |     | Class | : Six | Shift | Morni | ng  | Secti | on : A |     |     | Roll N | 0:1          |
|--------------|-------------|-------|-----|-----|-------|-------|-------|-------|-----|-------|--------|-----|-----|--------|--------------|
| Main<br>Head | Sub<br>Head | Paid  | Jan | Feb | Mar   | Apr   | May   | Jun   | Jul | Aug   | Sep    | Oct | Nov | Dec    | Total<br>Due |
| Tuition Fee  |             |       | 1   | 1   | 1     | 1     | 1     | 1     | 1   | 1     | 6      | 6   | 6   | 6      | 24           |
| Night Guard  |             |       | 8   | 8   | 8     | 8     | 8     | 8     | 8   | 8     |        |     | 8   | 8      | 96           |
| ICT          |             |       | 18  | 18  | 18    | 18    | 18    | 18    | 18  | 18    | 20     |     | 20  | 20     | 224          |
| Fan          |             |       | 2   | 2   | 2     | 2     | 2     | 2     | 2   | 2     |        |     | 2   | 2      | 8            |
|              | Due:        |       | 26  | 26  | 26    | 26    | 26    | 26    | 26  | 26    | 36     | 36  | 36  | 36     | 352          |
| Others Fee   |             |       |     |     |       |       |       |       |     |       |        |     |     |        |              |

Submit

| Submit বাটনে ক্লিক করার পর Payment Confirm করার   |
|---------------------------------------------------|
| জন্য Pay Now তে ক্লিক করতে হবে। ক্লিক করার পর SSL |
| Commerce এর গেটওয়ে ওপেন হবে। এখান থেকে যে যার    |
| প্রয়োজনীয় CARDS/MOBILE BANKING/NET              |
| BANGKING ব্যবহার করে পেমেন্ট করতে হবে।            |
|                                                   |

Earidpur Zilla School

Payment Confirm

| Memo No        |                 | 122   |        | Rece | ived Da | ate    |     | 26-0 | ct-2022 |       |      |     |     |       |
|----------------|-----------------|-------|--------|------|---------|--------|-----|------|---------|-------|------|-----|-----|-------|
| Class : Six    | Shift : Morning | Secti | on : A |      |         | Roll : | 1   | Nam  | e : ARA | ATISL | A IM |     |     |       |
| Main Head      | Sub Head        | Jan   | Feb    | Mar  | Apr     | May    | Jun | Jul  | Aug     | Sep   | Oct  | Nov | Dec | Total |
| Tuition Fee    |                 | 0     | 0      | 0    | 0       | 0      | 0   | 0    | 0       | 6     | 6    | 0   | 0   | 12    |
| Night Guard    |                 | 0     | 0      | 0    | 0       | 0      | 0   | 0    | 0       | 8     | 8    | 0   | 0   | 16    |
| ICT            |                 | 0     | 0      | 0    | 0       | 0      | 0   | 0    | 0       | 20    | 20   | 0   | 0   | 40    |
| Fan            |                 | 0     | 0      | 0    | 0       | 0      | 0   | 0    | 0       | 2     | 2    | 0   | 0   | 4     |
| Total Amount : |                 |       |        |      |         |        |     |      |         |       |      |     |     | 72    |

|        |              | - ( )    |            |         |       |     |
|--------|--------------|----------|------------|---------|-------|-----|
|        | Farid        | pur Zi   | lla Sch    | ool     |       |     |
|        | Support      | ⑦<br>FAQ | Offers     | E       |       |     |
| CARD   | os №         | IOBILE B | ANKING     | NET     | BANK  | <1P |
|        | Other C      | ards     |            |         |       |     |
| Enter  | Card Numl    | ber      |            |         |       |     |
| MM/Y   | Y            |          | CVC/C      | VV      |       | 9   |
| Card H | Holder Nan   | ne       |            |         |       |     |
|        | e card & rer | nember   | me         |         | - T ( | 3   |
| Sav    |              | ox vou a | agree to o | ur Term | ns of |     |